## **Evince Category Import**

## **CATEGORY IMPORT**

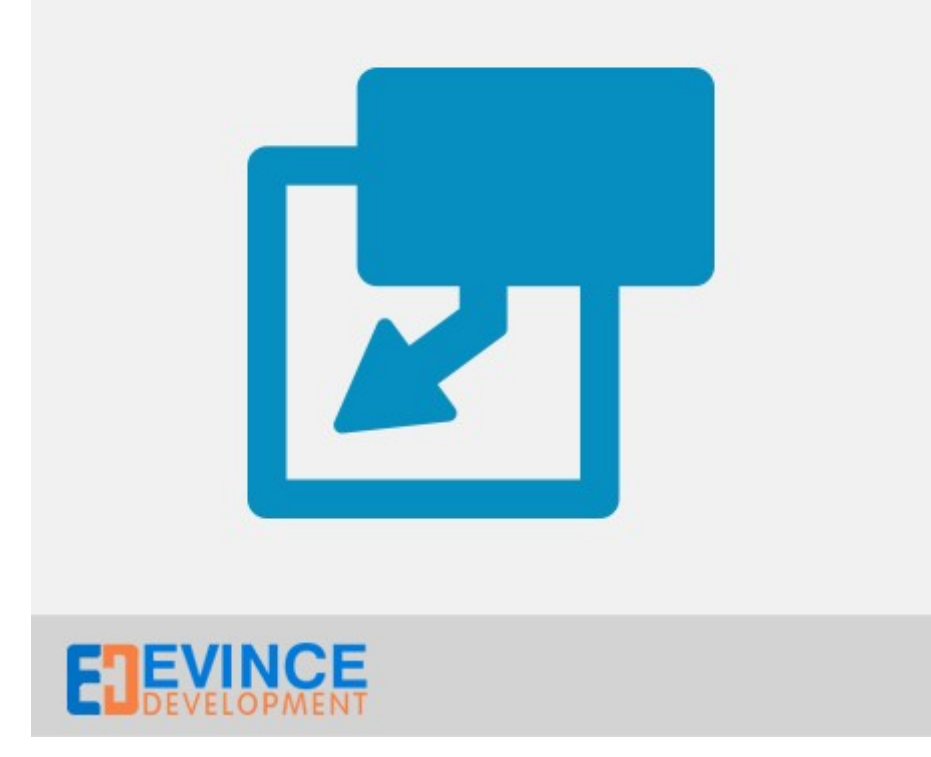

**User Manual** 

Support: <a href="mailto:support@evincedev.com">support@evincedev.com</a>

## **Configure Extension :**

## Go to System -> Import/Export -> Dataflow- Advanced Profiles

| n Price Custom-forms Reports | System                          |                               |                                                             |
|------------------------------|---------------------------------|-------------------------------|-------------------------------------------------------------|
|                              | My Account                      |                               | You have 4 critic                                           |
|                              | Notifications                   |                               |                                                             |
|                              | Tools                           | 4                             | 4                                                           |
|                              | Web Services                    | 4                             | 4                                                           |
|                              | Design                          |                               |                                                             |
|                              | Import/Export                   | Incoret                       |                                                             |
|                              | Manage Curren                   | Import                        |                                                             |
|                              | Transactional E-                | Export                        |                                                             |
|                              | Custom Variable                 | Dataflow - Pr                 | rofiles                                                     |
|                              | Permissions                     | Dataflow - Ad<br>Profiles     | dvanced                                                     |
|                              | Magento Conned                  | xt ⊿                          |                                                             |
|                              | Cache Managem                   | nent                          |                                                             |
|                              | Index Management                |                               |                                                             |
|                              | Manage Stores<br>Order Statuses |                               |                                                             |
|                              |                                 |                               |                                                             |
|                              | Configuration                   |                               |                                                             |
|                              |                                 |                               |                                                             |
|                              | For import yo<br>Import/E)      | u category C<br>«port -> Data | CSV file, first go to System -><br>aflow- Advanced Profiles |
| Magento ver 1901             |                                 |                               |                                                             |

- Now click on Click on Add New Profile button to add new profile.

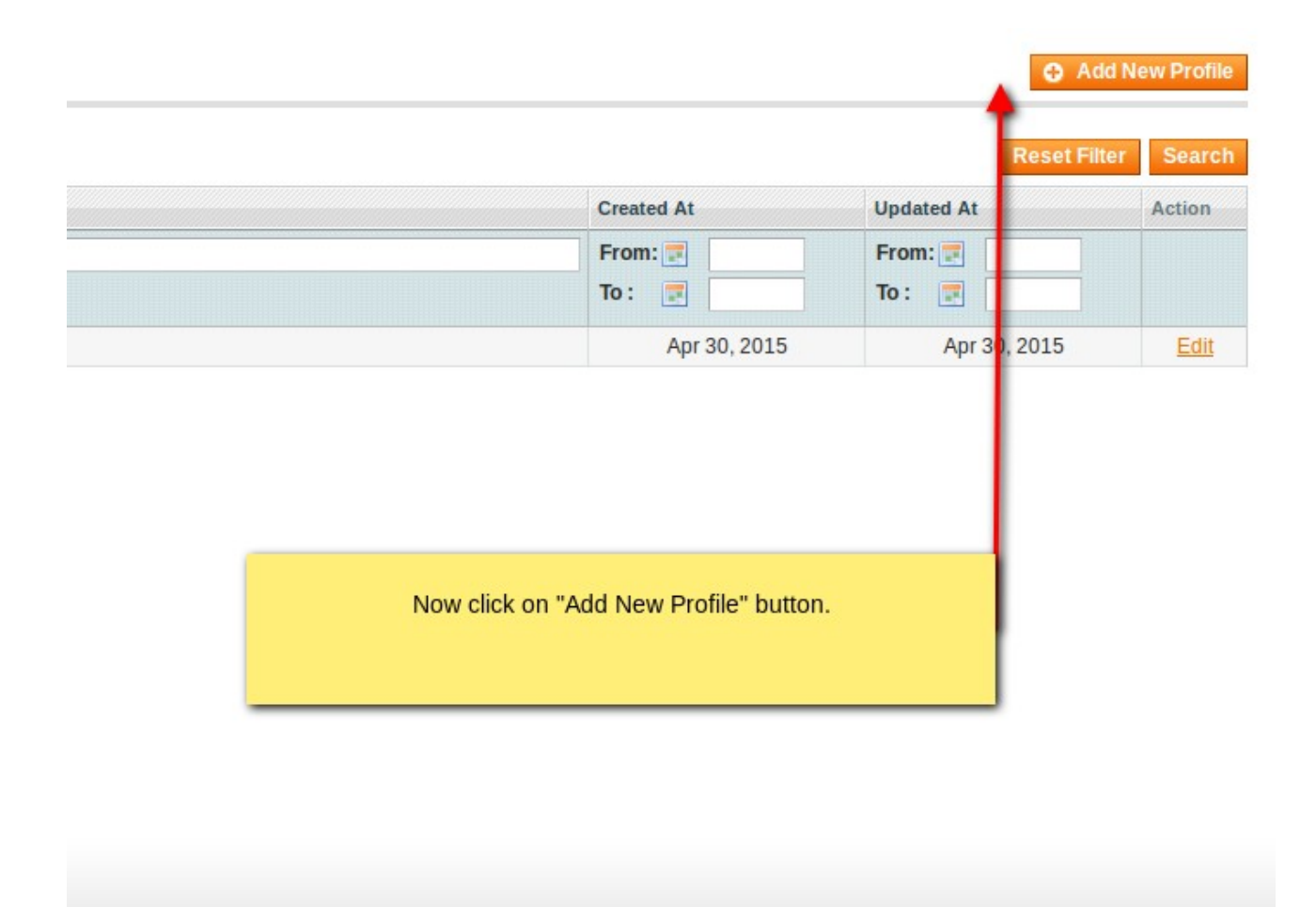

Connect with the Magento Community Magento™ is a trademark of Magento Inc. Copyright © 2015 Magento Inc. - Now fill the required fields. In profile name , give any name of your profile like category.

In second field paste this XML code.-

```
<action type="dataflow/convert_adapter_io" method="load">
    <var name="type">file</var>
   <var name="path">var/import</var>
   <var name="filename"><![CDATA[Categories.csv]]></var>
   <var name="format"><![CDATA[csv]]></var>
  </action>
  <action type="dataflow/convert_parser_csv" method="parse">
   <var name="delimiter"><![CDATA[,]]></var>
   <var name="enclose"><![CDATA["]]></var>
   <var name="fieldnames">true</var>
   <var name="store"><![CDATA[0]]></var>
   <var name="number_of_records">1</var>
   <var name="decimal_separator"><![CDATA[.]]></var><var name="adapter">catalog/convert_adapter_category</var>
   <var name="method">parse</var>
  </action>
 New Profile
                                         Give the name of your profile.
General Information
 Profile Name<sup>1</sup>
 Actions XML *
   Here, paste the following
     XML code in this field.
```

- Now click on Save and Continue Edit button to save the setting.

| • Back Re | set 🛞 Delete Profile 🥥 Save Profile       | Save and Continue Edit |
|-----------|-------------------------------------------|------------------------|
|           |                                           |                        |
|           |                                           |                        |
|           | Then click on "Save and Continue E button | dit"                   |
|           |                                           |                        |
|           |                                           |                        |
|           |                                           |                        |

Connect with the Magento Community

- After click on save and continue edit button you will see that their are two new option is available. Now click on Run profile link.

Before this, find the format of CSV file attach with user manual. In that you can write your own category to be imported. Do not change the format of file or extension of file. Just make it as it is. Now place the Category.csv file inside this directory - /var/import/

After this click on Run Profile in Popup button.

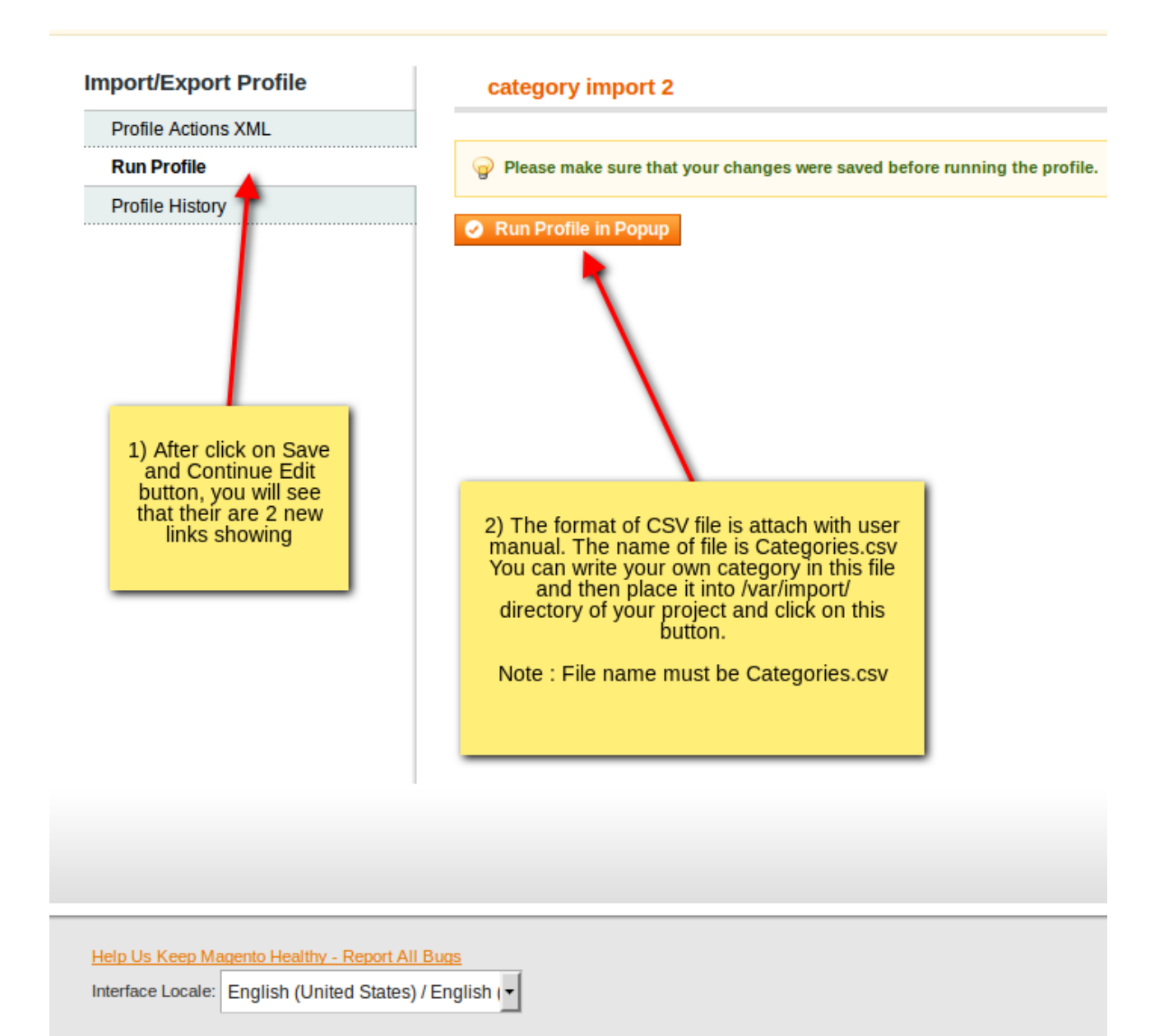